## TROUVER UN TAUREAU DANS LA BASE DE DONNÉES (BD) DU PATBQ

Trucs et astuces PATBQ # 18-01

## CONTEXTE

Suivant l'enregistrement d'un sujet, l'affichage du *message informatif* (10018) indiquant qu'un père est inconnu dans le système n'est pas normal. Deux cas de figure peuvent expliquer ce message:

- L'identifiant du sujet a été mal saisi.
   Quoi faire ? Avec les informations connues, effectuer une recherche par l'hyperlien du père pour trouver le bon sujet (marche à suivre détaillée ci-dessous).
- Le sujet est inconnu dans la base de données (BD).
   Quoi faire ? Créer le sujet (demander de l'aide au besoin).

Les taureaux ont un impact important sur plusieurs informations concernant les veaux, ainsi que sur plusieurs données générées dans les rapports. Il est donc primordial de bien identifier tous les pères dans le système.

## MARCHE À SUIVRE DÉTAILLÉE

Si le système ne trouve pas le taureau parce que ce dernier est inconnu ou mal saisi, le message d'information 10018 s'affichera après la sauvegarde.

| Sujet            |                         |                           |                  |                                                |     |
|------------------|-------------------------|---------------------------|------------------|------------------------------------------------|-----|
| ● Veau O Re      | producteur 🔿 Croissance | O Gardé pour reproduction | 🔿 Insémin        | nation artificielle                            |     |
| Race Tatouag     | e Date de naissance     | Date d'entrée             | Modifi           | ier la date de naissance                       |     |
| XX               | <b>10</b> F 2018 ♥ - 06 | 2018 - 06 - 01            | Mo               | difier le numéro national                      |     |
| No national (ATG | Date de création        | No d'enregist. canadie    | en <u>Histo</u>  | orique des changements                         |     |
| 12400012243567   | 8 2018 - 07 - 17        |                           |                  | Autres identifiants                            |     |
| Nom d'animal     |                         | Type de cornes            | Code d           | le semence                                     |     |
|                  |                         | ~                         |                  | 🥔 Messages PATBQ (LOCAL) - Internet Expl 💷     |     |
|                  |                         |                           | -                | Message                                        |     |
| Parents          | <u>Mère biologique</u>  | Père 🚹                    | <u>Mère poit</u> | 10018 - Le <b>père</b> est inconnu du système. |     |
| Race             | XX                      | HE                        |                  | C0026 - Les informations ont été sauvegardées  |     |
| Tatouage         | 5753 U 2008 🗸           | BOYD 0015 x 2010 V        |                  |                                                |     |
| No national      | 124000 109555753        | 124000                    | 124000           | 1                                              |     |
| No d'enreg. can. |                         |                           |                  |                                                |     |
| Comp. géné.      | 16 AN 16 SA             |                           |                  |                                                |     |
| 6                |                         |                           | -                |                                                |     |
| Composition gé   | nétique                 |                           | Calcul           | Oui                                            | Non |
| Composition gér  | nétique (en 32ième)     | Mode de calcul            |                  |                                                |     |
| 16 HE 8 AN 8     | SA                      | Calculé                   |                  | Composition génétique                          |     |

Pour trouver le taureau avec la bonne identification, appuyer sur le bouton « Non » de la fenêtre contextuelle (pop-up) et cliquer sur l'hyperlien « Père ».

| Sujet                                                                                    |                            |                   |                           |                               |  |  |  |  |
|------------------------------------------------------------------------------------------|----------------------------|-------------------|---------------------------|-------------------------------|--|--|--|--|
| ● Veau ○ Reproducteur ○ Croissance ○ Gardé pour reproduction ○ Insémination artificielle |                            |                   |                           |                               |  |  |  |  |
| Race Tatouag                                                                             | e                          | Date de naissance | Date d'entrée             | Modifier la date de naissance |  |  |  |  |
| XX                                                                                       | 10                         | F 2018 V _ 06     | 2018 - 06 - 01            | Modifier le numéro national   |  |  |  |  |
| No national (ATG                                                                         | )                          | Date de création  | No d'enregist. canadien   | Historique des changements    |  |  |  |  |
| 12400012243567                                                                           | 8                          | 2018 - 07 - 17    |                           | Autres identifiants           |  |  |  |  |
| Nom d'animal                                                                             |                            |                   | Type de cornes            | Code de semence               |  |  |  |  |
|                                                                                          |                            |                   |                           |                               |  |  |  |  |
|                                                                                          |                            |                   |                           |                               |  |  |  |  |
| Parents                                                                                  | <u>Mère biolog</u>         | ique              | Père 📶 M                  | lère porteuse                 |  |  |  |  |
| Race                                                                                     | XX                         |                   | HE                        |                               |  |  |  |  |
| Tatouage                                                                                 |                            | 5753 U 2008 🗸     | BOYD 0015 X 2010 V        |                               |  |  |  |  |
| No national                                                                              | 124000 1                   | 09555753          | 124000 12                 | 24000                         |  |  |  |  |
| No d'enreg. can.                                                                         |                            |                   |                           |                               |  |  |  |  |
| Comp. géné.                                                                              | 16 AN 16 \$                | SA                |                           |                               |  |  |  |  |
|                                                                                          |                            |                   |                           |                               |  |  |  |  |
| Composition gé                                                                           | nétique                    |                   | (                         | Calculée 🛛 🔾 Saisie           |  |  |  |  |
| Composition gér<br>16 HE 8 AN 8                                                          | i <b>étique (e</b> r<br>SA | n 32ième)         | Mode de calcul<br>Calculé | Composition génétique         |  |  |  |  |

La fenêtre de « Critère(s) de recherche de sujet(s) » s'ouvre. Blanchir les champs à l'aide de l'icône « Blanchir ».

| Critère(s) de recherche de sujet(s) | Rechercher sujets            |
|-------------------------------------|------------------------------|
| ○ Tous ● Actifs ○ Inactifs          |                              |
| Race                                | Date de naissance            |
| HE                                  | x 2010 🗸                     |
| Lettres de troupeau                 | No d'animal                  |
| BOYD                                | 0015 _                       |
| No national (ATQ)                   | Statut                       |
| 124000 - 124000                     | ✓                            |
| Sexe                                | No d'enregistrement canadien |
| Mâle                                |                              |
| Nom d'animal                        | Code de semence              |
|                                     |                              |

Sélectionner le bouton radio « Tous », choisir la race et écrire l'un des critères que vous possédez (ex. *nom d'animal, no d'enregistrement canadien* ou *code de semence*). Il est possible de saisir des informations pour tous les champs, cependant, si une des informations est erronée, le système ne trouvera pas le sujet. Dans l'exemple ci-dessous, le *code de semence* a été utilisé pour la recherche du père.

| 🖉 Programme d'analyse des troupeaux de boucherie du Québec (PATBQ) - MAPAQ - Ministère de l'Agriculture, des Pêcheries e 💷 💷 🔼 |                                                                                   |  |  |  |  |  |  |  |
|----------------------------------------------------------------------------------------------------|-----------------------------------------------------------------------------------|--|--|--|--|--|--|--|
| Shttps://web.patbq.ca/appls/met/PAGES/index.cfm?adresse=met_par_rec.cfm%3Finit%3D1%26po_up%3Dtrue%26exp_num_expl%3D6529%26tr   |                                                                                   |  |  |  |  |  |  |  |
|                                                                                                    | ? 🕅                                                                               |  |  |  |  |  |  |  |
| Critère(s) de recherche de sujet(s)                                                                                            | Rechercher sujets 1                                                               |  |  |  |  |  |  |  |
| ● Tous ○ Actifs ○ Inactifs                                                                                                    |                                                                                   |  |  |  |  |  |  |  |
| Race<br>HE<br>Lettres de troupeau<br>No national (ATQ)<br>124000 - 124000<br>Sexe<br>Mâle<br>Nom d'animal                      | Date de naissance No d'animal Statut No d'enregistrement canadien Code de semence |  |  |  |  |  |  |  |
|                                                                                                    |                                                                                   |  |  |  |  |  |  |  |
|                                                                                                    | <b>€</b> 100% ▼                                                                   |  |  |  |  |  |  |  |

Appuyer ensuite sur l'hyperlien « Rechercher sujets ».

Le système identifie alors tous les taureaux correspondant à la recherche :

- Taureaux connus au PATBQ et disponibles en centre d'insémination ;
- Mâles inscrits dans le dossier de l'exploitation du client

|                     |            |              |            |             |      |          |      |                                                              |        |           | ? 🛛 🛛                                                         |
|---------------------|------------|--------------|------------|-------------|------|----------|------|--------------------------------------------------------------|--------|-----------|---------------------------------------------------------------|
| Un sujet r          | épond      | lant a       | u(x) critè | ere(s)      |      |          |      |                                                              |        |           | noo-calle recherche                                           |
| Exploita<br>Troupea | tion-<br>u | Tato<br>Race | ouage      | <u>No a</u> | nima | <u>I</u> |      | <u>No national (ATQ)</u><br><u>4 derniers chiffres (ATQ)</u> | Statut | $\langle$ | ● No d'enreg. canadien<br>○ Nom d'animal<br>○ Code de semence |
| 1                   | 1          | HE           | IMP        | 00          | 15   | X        | 2010 |                                                              | Ins.   | ar        | PC02965249                                                    |

Si aucun taureau n'est identifié avec les informations dont vous disposez, communiquez avec votre conseiller ou avec le service à la clientèle pour le faire connaître au système.

Si plusieurs taureaux sont listés, vérifiez lequel correspond au sujet recherché à l'aide des autres informations disponibles. Tel que présenté dans l'encerclé rouge ci-dessus, choisissez : le *numéro d'enregistrement canadien*, le *nom de l'animal* ou le *code de semence* connu au PATBQ.

Pour sélectionner le bon taureau, double-cliquer sur la ligne correspondante. Celui-ci se transférera automatiquement comme père du veau dans la page « Sujet ».

| Suiet            |                                    |                         |                                     |
|------------------|------------------------------------|-------------------------|-------------------------------------|
| • Veau • Re      | producteur O Croissance            | Gardé pour reproduction | O Insémination artificielle         |
| Race Tatouag     | ge Date de naissance               | Date d'entrée           | Modifier la date de naissance       |
| XX               | F     2018 ∨     -     06       01 | - 2018 - 06 - 01        | Modifier le numéro national         |
| No national (ATC | 2) Date de création                | No d'enregist, canadie  | n <u>Historique des changements</u> |
| 12400012243567   | 8 2018 - 07 - 17                   |                         | Autres identifiants                 |
| Nom d'animal     |                                    | Type de cornes          | Code de semence                     |
|                  |                                    |                         |                                     |
| Parents          | Mère biologique                    | Père 怕                  | <u>Mère porteuse</u>                |
| Race             | XX                                 | HE                      |                                     |
| Tatouage         | 5753 U 2008 🗸                      | IMP 0015 X 2010 Y       |                                     |
| No national      | 124000 109555753                   | 124000                  | 124000                              |
| No d'enreg. can. |                                    | PC02965249              |                                     |
| Comp. géné.      | 16 AN 16 SA                        | 32 HE                   |                                     |
|                  | · · · ·                            |                         |                                     |
| composition ge   | enetique                           |                         |                                     |
| Composition gér  | nétique (en 32ième)                | Mode de calcul          |                                     |
| 16 HE 8 AN 8     | 3 SA                               | Calcule                 | Composition génétique               |

Le père est alors trouvé et son identification au PATBQ est effective.

Poursuivez votre saisie d'informations et sauvegarder le tout à la fin.

Service à la clientèle du PATBQTéléphone:1-877-266-0130Fax:1-866-506-0129Courriel :patbgservice@cdpg.ca

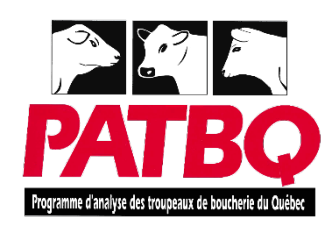

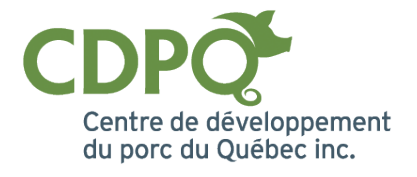